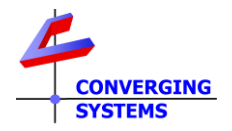

# **TechNotes**

## Revision 1/26/2022

## Lutron QSX User Interface Primer

## **Options available to control Converging Systems loads**

### **Background/Feature Set**

The **S**implified **L**utron Interface **M**odule (SLIM) accessible within the e-Node/4x000 family of gateways enables complete control of all features available within the Converging Systems e-Node/4x00 gateway device connected to the same (subnet) Ethernet network to which a Lutron QSX/RadioRA3 system is connected. This document assumes that you have already set up your device as per the **Q**uick **S**tart **G**uide for Lutron QSX (<u>see separate</u> <u>document</u>).

Such functionality includes the following:

-On/Off with adjustable dissolve rate
-Selection of any color from the HSV color space (for RGB and RGBW supported devices)
-Selection of any CCT (for RGBW and tunable white supported devices)
-Accurate dimming to any level and without flicker for Pure Mode device
-Hue accurate and CCT accurate dimming for all supported devices
-Dim-to-Warm option (in lieu of Dim-to-black) for all supported devices
-Optional ability to control colors using the RGB or RGBW color Space
-Ability to run one or more Effects (shows)
-Ability to run a Circadian Show tracking for any location throughout the world (see separate document)

### Lutron Platform support/non-support matrix

| Supported Features                                            | Non-supported/non-tested features                      |
|---------------------------------------------------------------|--------------------------------------------------------|
| Single or Dual QSX Systems                                    |                                                        |
|                                                               | Loads beyond those supported in dual QSX systems       |
| Tracking of real and phantom Button Presses <sup>1</sup>      |                                                        |
| Tracking of Loads (real and phantom) in Areas and direct      | Childs of Child Areas (Grand-child Areas)              |
| Sub-Areas (Parent and Child Areas) <sup>1</sup>               |                                                        |
| Tracking of loads (real and phantom) in Areas or Sub-Areas is | Keypads and loads in Areas subordinate to Child Areas  |
| possible even though they are controlled by keypads or        | cannot be tracked (currently)*                         |
| devices in "Grand-Child" areas                                |                                                        |
| SeeTouch, Palladium and Other Hybrid Keypads                  |                                                        |
| Sensor output can be tracked, if needed, by tracking a real   | Sensor output cannot be tracked directly               |
| or phantom load (linked to those outputs with Lutron          |                                                        |
| Designer) with <u>SLIM</u>                                    |                                                        |
| Timeclock output can be tracked, if needed, by tracking a     | Native Timeclock tracking is not possible              |
| real or phantom load linked to those triggers (in Lutron      |                                                        |
| Designer) with <u>SLIM</u>                                    |                                                        |
| Button presses from Switches and Dimmers (real and            | Tracking of connected loads to switches and dimmers is |
| phantom) can be tracked, if needed, by tracking a real or     | supported                                              |
| phantom load linked to those devices (in Lutron Designer)     |                                                        |
| with <u>SLIM</u>                                              |                                                        |

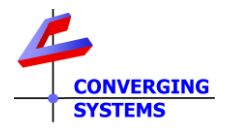

| Although Fade Rate of dimmers is not support natively<br>(currently through Lutron), a fade rate can be programmed<br>within the Lutron Table matching the Lutron dealer<br>programmed fade rate entered within Designer. | Fade Rate of dimmers <sup>2</sup>                                                                                                    |
|----------------------------------------------------------------------------------------------------|----------------------------------------------------------------------------------------------------|
|                                                                                                    | Control of Lutron button LED logic                                                                                                    |
| Support of Press/Release/Multi-Tap and Hold features (only if identical/matching programming is made within SLIM)                                                                                                    | SLIM cannot create a button type and upload to Lutron<br>Designer for control. Button type has to be programmed<br>with Lutron Designer    |
| CCT can be tracked, if needed, by tracking a phantom load linked to those triggers (in Lutron Designer) with <u>SLIM</u> .                                                                                                | CCT output direct                                                                                                    |
|                                                                                                    | Ketra Vibrancy control is not monitored.                                                                                                   |
| CCT control of supported LED elements from 1700K to 7000K                                                                                                    | If CCT is set to a level outside of the range of any connected<br>LED luminaire, the SLIM module will substitute the closest<br>CCT value. |
| Ability to receive a timeclock event and trigger (i) one of 24<br>CSI stored presets or (ii) one of various CSI dynamic effects<br>(see <u>Appendix 1</u> )                                                               |                                                                                                    |

<sup>1</sup> provided they are not in areas subordinate/below areas or sub-areas

<sup>2</sup> It is possible to enter a matching dissolve rate though within the SLIM <u>data field</u> (see Appendix 1)

### Lutron User Interface (UI) Modes of Operation

On a macro level, control is possible from Lutron for three distinct modes of operation.

| Mode | Description | Description                                                                               |
|------|-------------|-------------------------------------------------------------------------------------------|
| Α    | Lutron only | Control of Lutron loads (only) as Lutron has documented within their training             |
|      |             | materials.                                                                                |
| В    | CSI only    | Control of Converging Systems loads <i>(only)</i> through the Lutron interface (as if the |
|      |             | Converging Systems load was a supported Lutron load) as detailed within this              |
|      |             | document.                                                                                 |
| С    | Lutron/CSI  | Parallel operation of Lutron load AND Converging Systems' load. Such operations           |
|      | coordinated | might include:                                                                            |
|      | output      | -On for a Lutron device AND concurrent On for a CSI device                                |
|      |             | -CCT of 6000K on a Lutron device AND concurrent CCT of 6000K for a CSI device             |
|      |             | -Circadian tracking (i.e., "Natural Show" from Lutron) AND CSI's Circadian                |
|      |             | tracking can both track the sun from sun-rise to sun-set.                                 |
|      |             | -Lutron's App "camera function" can pick the same color for output to a Lutron            |
|      |             | device <b>AND</b> to CSI device.                                                          |
|      |             |                                                                                           |

In general, for many operations *no special programming* is required within Lutron Designer to enable the range of support specified above. Unique programming features within the e-Node's SLIM (Lutron) tab typically enable the bulk of Mode B and Mode C operations to be easily programmed with the following exceptions:

- For <u>Mode B</u> operations, an unused Lutron (device) button (real or phantom) needs to be available, and or a phantom load has to be programmed for utilization of the Ketra UI within the Lutron APP.

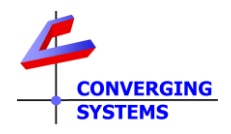

-For <u>Mode C</u> operations, where a Lutron load is required to be tracked, the e-Node programmer needs to have knowledge of the load's programmed name (appearing within Designer)

NOTE -- Only specific button operations (Press/Release/Double tap/Hold) originally programmed within Lutron Designer can be seen by the CSI SLIM interpreter within the e-Node! Specifically, if a Double Tap is desired to control a CSI device, that **Double Tap** would have needed to be programmed within Designer—the e-Node cannot alter the programming parameters within Designer but can only listen to the output strings. Therefore, it is incumbent on the e-Node programmer to fully understand the Lutron Button Type programmed within Lutron Designer in order to program the e-Node to listen to that exact Button identifier Type. *In other words, if a Press (which we call a "3") is generated by the Lutron processor, and a Release (which we call a "4") is programmed within SLIM Tab, absolutely nothing will occur—either the button type needs to be changed within Designer (to a "4") or the SLIM programming needs to be changed to a "3."* 

Now let's get started...

### Lutron User Interface (UI) Types of Control

General control of connected loads to the Converging Systems e-Node/4x00 gateway occurs in two ways from the Lutron Platform:

-Listening to Lutron Button Presses (real and phantom), and/or

-Tracking Existing Lutron Loads (real and phantom)

Lutron User Interfaces can be utilized to control CSI loads **IF** they appear on the following <u>Table</u>. For those interfaces that cannot be directly listened to, their connected real or phantom loads can be used alternatively to indirectly monitor the activity of such non-supported User Interfaces.

Now, from the below click on the applicable hyperlink (i) under the particular <u>Mode</u> of Operation (Lutron, CSI, or combined) and (ii) under the specific Lutron User Interface <u>Type</u> desired.

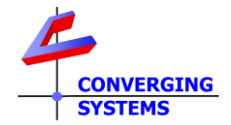

#### Table 1

| Туре  | Description                                              | Image                                 | Mode A<br>(LUTRON) | Mode B<br>(CSI) | Mode C<br>(HYBRID) |
|-------|----------------------------------------------------------|---------------------------------------|--------------------|-----------------|--------------------|
|       |                                                          |                                       | r nhantam)         |                 |                    |
| 111-1 | LISTENING TO LOTRON BUTTON PRESSES (real and/or phantom) |                                       |                    |                 |                    |
| 01-1  | Palladium and Hybrid) but                                | 156 753<br>1600 1552                  |                    |                 |                    |
|       | not Dimmers or Switches                                  | - 753<br>- 004EUN - 755               |                    |                 |                    |
|       |                                                          |                                       |                    |                 |                    |
| 111.2 | Diag and Viser Domotos                                   |                                       | N4 A               | M D1            | N4 C1              |
| 01-2  |                                                          | . •                                   | <u>IVI-A</u>       |                 |                    |
|       |                                                          |                                       |                    |                 |                    |
|       |                                                          |                                       |                    |                 |                    |
|       |                                                          | LUTIPOH                               |                    |                 |                    |
| UI-6a | Lutron APP mirroring visual                              | Aug (0)                               | <u>M-A</u>         | <u>M-B1</u>     | <u>M-C1</u>        |
|       | representations of the above                             | m<br>On                               |                    |                 |                    |
|       | or-i and or-z devices                                    | P (8)                                 |                    |                 |                    |
|       | (for Ketra UI see <u>T-6b</u> below)                     |                                       |                    |                 |                    |
|       |                                                          | $\odot$                               |                    |                 |                    |
|       |                                                          |                                       |                    |                 |                    |
|       | TRACKING                                                 | G EXISTING Lutron Loads (real or phar | ntom)              |                 |                    |
| UI-3  | Dimmers and Switches                                     |                                       | <u>M-A</u>         | <u>M-B2</u>     | <u>M-C2</u>        |
|       |                                                          |                                       |                    |                 |                    |
|       |                                                          |                                       |                    |                 |                    |
| UI-4  | Occupancy triggers                                       | -                                     | <u>M-A</u>         | <u>M-B2</u>     | <u>M-C2</u>        |
|       |                                                          | (-O) -                                |                    |                 |                    |
|       |                                                          |                                       |                    |                 |                    |
|       |                                                          |                                       |                    |                 |                    |
| UI-5  | Timeclock events                                         | Weekly Events Exceptions By Date      | <u>M-A</u>         | <u>M-B2</u>     | <u>M-C2</u>        |
|       |                                                          | day 3:03 PM                           |                    |                 |                    |
|       |                                                          | Su M Tu W Th F Sa                     |                    |                 |                    |
|       |                                                          | 07/16/2021 Always Enabled             |                    |                 |                    |
| UI-6b | Lutron App/ Ketra UI                                     | CCT control Full color control        | M-A                | <u>M-B2</u>     | <u>M-C2</u>        |
|       |                                                          | Area 001 722 at • • •                 |                    |                 |                    |
|       |                                                          |                                       |                    |                 |                    |
|       |                                                          |                                       |                    |                 |                    |
|       |                                                          |                                       |                    |                 |                    |
|       |                                                          | 44%                                   |                    |                 |                    |
|       |                                                          |                                       |                    |                 |                    |
|       |                                                          |                                       |                    |                 |                    |
|       |                                                          | Waren Carl Marce Ra Carr              |                    |                 |                    |
|       |                                                          |                                       |                    |                 |                    |
|       |                                                          |                                       |                    |                 |                    |

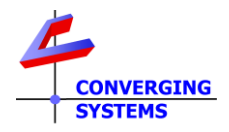

## **MODE A Documentation (CSI not in the picture here)**

**Background**: For this basic **MODE A** case, user interfaces should be linked and programmed according to Lutron documentation. For completeness, all user interfaces tested and supported and referenced within this manual are listed below. Refer to applicable User Interface Types below.

| Mode                                         | Overview                                                                                                    | Detail                                                                                                    |
|----------------------------------------------|----------------------------------------------------------------------------------------------------|----------------------------------------------------------------------------------------------------|
| <u>UI-1/</u><br><u>UI-2</u> /<br><u>UI-3</u> | Within Lutron Designer/Program/Devices, link and program button(s) to real or phantom load(s) with applicable settings                                                                                                    | Equipment Closet 114         □         1 of 13 Active Zones           ♥         g (5)         □           ♥         a (1)         □           ©         c (3)         ☑         100%,         □         (6000 K), Auto                                                                                                    |
| <u>UI-6a</u> /<br><u>UI-6b</u>               | In general, no programming needed.<br><b>Note: Lutron App</b> auto-populates <b>T-1 &amp; T-2</b> devices as <b>T-6a</b><br>devices. In addition, the <b>Lutron App</b> populate <b>T-6b</b> devices. <b>T-5</b><br>devices are populated under Schedule. Dimmers and Switches<br>are not auto-populated per se, but their connected loads are<br>auto-populated.<br>Note: you may expose or hide devices within the <b>Lutron App</b><br>itself | And a second second se |
| <u>UI-4</u>                                  | Within Lutron Designer/Program/Occupancy, program available states to trigger real (or phantom load(s)) with applicable settings.                                                                                                    | Equipment Closet 114 ■ 1 of 13 Active Zones     𝔅 g (5) □     𝔅 a (1) □     𝔅 c (3) 𝔐 100%, □ (6000 K), Auto                                                                                                    |
| <u>UI-5</u>                                  | Within Lutron Designer/Program/Timeclocks, program<br>available event(s) to trigger real (or phantom load(s)) with<br>applicable settings.                                                                                                    | Weekly Events         Exceptions         By Date           day         3:03 PM           Su         M         Tu         W         Th         F         Sa           Start         Finish           07/16/2021         Always Enabled                                                                                                    |

## **MODE B1 Documentation (CSI only in the picture here)**

**Background**: For this basic **MODE B1** case, a **BUTTON** on specific real and phantom devices will be used to trigger an e-Node/4x00's connected load (LED or Motor).

These directions are only appliable for <u>UI-1</u>, <u>UI-2</u>, and <u>UI-6a</u> user interfaces. If you have another UI Type, refer back to Table for additional guidance.

| Step | Overview                              | Detail                                                       |
|------|---------------------------------------|--------------------------------------------------------------|
| B1-1 | Determine if you have one or more     | If so, print out or view a Lutron Integration Report to      |
|      | existing buttons on already activated | determine these numbers/parameters*. If not, it is necessary |
|      | keypads that could be utilized to     | to either free up keypad buttons or create phantom devices   |
|      | program and control Converging        | from which to control Converging Systems' operations.        |
|      | Systems loads.                        |                                                              |

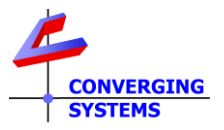

|      |                                                                                                    | <b>Tabletop Keypad</b> *Or use our on-line look-up reference to determine button numbers for a wide variety of Lutron devices.         For example, the top button on this keypad has the following data parameters associated with it (with our sample project—your assigned number for integration ID may vary). Using our on-line look-up, you can easily select button number when programming in Step B1-3 |                                                                                                    |                                                                                                    |  |
|------|----------------------------------------------------------------------------------------------------|----------------------------------------------------------------------------------------------------|----------------------------------------------------------------------------------------------------|----------------------------------------------------------------------------------------------------|--|
|      |                                                                                                    | Integration ID                                                                                                    | Button #                                                                                                    | Operation*                                                                                                    |  |
|      |                                                                                                    | 1430 (or similar<br>larger #)<br>*Only if programme                                                                                                    | 1 (top<br>button)<br>d within Lutron                                                                                                    | 3 for press<br>4 for release<br>5 for Multi-Tap<br>6 for Hold<br>Designer                                                                                         |  |
| B1-2 | Proceed to the Lutron Tab within the<br>e-Node Webpage and select "Devices"<br>e-Node MkIV kitchen<br>e-Node CS-Bus Lutron | Wait for a few secon<br>auto-appear. This lis<br>and loads (real and p<br>yourself here with <b>D</b><br>mirror their assigned<br>select the spyglass to<br>unavailable.                                                                                                    | ds or more for a<br>t will contain de<br>phantom). You o<br>EVICES where the<br>anames within I<br>o re-discover de<br>Devices Tra-<br>1412 10 desktop<br>1924 HQWD-w5BR<br>2014 HQRD-6D<br>2096 PID<br>2756 6B WiredA<br>2808 6B Wiredb<br>3889 RF Occupanc<br>3929 CCT Control<br>5294 Control Stati<br>5703 BPantry Phant<br>2733 Pantry Phant<br>2011 a<br>4128 Hue<br>4137 Sat | all available entries to<br>evices (real and phantom)<br>only have to concern<br>heir names appearing will<br>Designer. You may have to<br>vices if are initially |  |

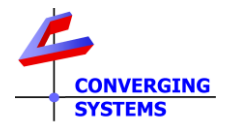

| B1-3 | After discovering Lutron DEVICES, select the "Table"                                                                                                    | Find an unused programming line, and right click under<br>Lutron ID to expose the Lutron Button Type pop-up.<br>Settings Table Command<br>C Lutron Track Command<br>Button ? Action X<br>Button pop-up<br>-ID. Select the applicable pre-populated ID (device) name to<br>start your device programming.<br>-Button. Next select the Button that you wish to program<br>from the pulldown (you can select the ? for a full listing of<br>button numbers).<br>-Action. Select from one of the available choices (but not<br>Level)<br>Action X<br>Press<br>Release<br>Hold<br>Multi-tap Upload/store button<br>Note: you can only select the <u>operation</u> that was initially                                                                                                    |
|------|----------------------------------------------------------------------------------------------------|----------------------------------------------------------------------------------------------------|
|      |                                                                                                    | -Finally, hit the <u>upload</u> button when finished to proceed.                                                                                                    |
| B1-4 | You are now ready to select the (i)                                                                                                    | Fill in required entries to define what this (Lutron) button will                                                                                                    |
| В1-4 | Address of the e-Node connected<br>controller ("ZGN Address"), and its (ii)<br>desired Action ("Command") and<br>"Value" (if applicable for that<br>Command) which will trigger when<br>the Lutron ID is sensed. | Fin in required entries to define what this (Lutron) button will         do. Here, under Address you will find the Zone, Group, Node         address (in this example 2.1.1), the CSI Device Type (in this         case LED) and from the pulldown any supported Command         selected.         Image: Command Command Command         Image: Command Command Command Command         Image: Command Command C |

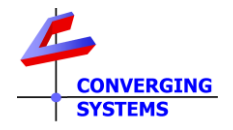

|  | Address -Ent                                                                      | er your specific <b>Z</b> one, <b>G</b> roup, I | Node address (here        |
|--|-----------------------------------------------------------------------------------|-------------------------------------------------|---------------------------|
|  | for our example we have entered 2.1.1)                                            |                                                 |                           |
|  | <b>Device</b> - Select <b>LED</b> or <b>Motor</b> as applicable from the pulldown |                                                 |                           |
|  | <b>Command</b> - For the selection in the above step, select the                  |                                                 |                           |
|  | applicable co                                                                     | mmand that you wish this but                    | tton to trigger (i.e.,    |
|  | if you wanted                                                                     | the button to turn on the LE                    | DS pick <b>ON</b> ).      |
|  | VALUE- For s                                                                      | pecific commands such as STC                    | DRE, RECALL, CCT,         |
|  | HSV, HUE, SA                                                                      | .T, SET, R*, G*, B*, W*, RGB*,                  | RGBW*, you                |
|  | should enter                                                                      | the value as appropriate. Her                   | e is an example of        |
|  | possible valu                                                                     | es:                                             |                           |
|  | Command                                                                           | Description of possible                         | Example                   |
|  | GTODE                                                                             | Values                                          | 1 /ia tha 1st             |
|  | STORE,                                                                            | value from 1°24                                 | 1 (IS the 1 <sup>st</sup> |
|  |                                                                                   | CCT Values from 1700K ~                         | 2700 is for a CCT         |
|  | CCT.SET <sup>+</sup>                                                              | 7000K                                           | of 2700 K (no K to        |
|  |                                                                                   | Set (intensity) Values from 0                   | be entered in             |
|  |                                                                                   | to 240                                          | value)                    |
|  | HSV                                                                               | h.s.v (value for each from 0                    | 0.240.240                 |
|  |                                                                                   | ~240)                                           | Is Red, full SAT,         |
|  |                                                                                   |                                                 | and full brightness       |
|  |                                                                                   |                                                 |                           |
|  |                                                                                   |                                                 |                           |
|  | HUE                                                                               | H (values from 0~240)                           | 80 is green               |
|  |                                                                                   |                                                 | 160 is blue               |
|  | SAT                                                                               | $S(values from 0 \sim 240)$                     | 240 is full               |
|  | 541                                                                               | 5 (values nom o 240)                            | saturation-that           |
|  |                                                                                   |                                                 | means no white            |
|  |                                                                                   |                                                 | 0 is no saturation        |
|  |                                                                                   |                                                 | which means the           |
|  |                                                                                   |                                                 | color has been            |
|  |                                                                                   |                                                 | tempered with             |
|  |                                                                                   |                                                 | White                     |
|  | SET                                                                               | V (value from 0 ~240)                           | 0 is off                  |
|  | (Use Case                                                                         | "Sot y" is our word for                         | 120 IS half               |
|  | #1)                                                                               | hrightness level                                | 240 is full on            |
|  |                                                                                   | brightness level.                               | 240 13 1011 011           |
|  |                                                                                   | Used within the Lutron table                    | (For Use Case #1,         |
|  |                                                                                   | to set a particular value                       | a Value must be           |
|  |                                                                                   | where there is not a",0" in                     | provided)                 |
|  |                                                                                   | the Lutron Device ID.)                          |                           |
|  |                                                                                   | <b>.</b>                                        |                           |
|  |                                                                                   | 🔟 💭 1610,3                                      |                           |
|  |                                                                                   |                                                 |                           |
|  | SET                                                                               | (no value provided-see Step                     | No value entered          |
|  | (Use Case                                                                         | <u>B2-G3</u> )                                  | here (in Use Case         |
|  | #2)                                                                               | <i>"</i>                                        | #2)                       |
|  |                                                                                   | "Set" (alone) here refers to                    |                           |
|  |                                                                                   | automatic tracking (of a                        |                           |
|  |                                                                                   | Luu on Ioduj.                                   |                           |
|  |                                                                                   | Used within the Lutron table                    |                           |
|  |                                                                                   | for any entry where tracking                    |                           |
|  |                                                                                   | , ,                                             |                           |

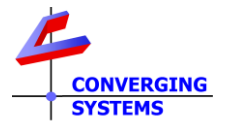

|  |                                                              | of a load device is                                      | s desired                     |                        |                    |
|--|--------------------------------------------------------------|----------------------------------------------------------|-------------------------------|------------------------|--------------------|
|  |                                                              | and where there                                          | is a",0" in                   |                        |                    |
|  |                                                              | the Lutron Device                                        | e ID.)                        |                        |                    |
|  |                                                              | 🟛 🖸 2111                                                 | .,0                           |                        |                    |
|  |                                                              |                                                          |                               |                        |                    |
|  |                                                              |                                                          | •                             |                        |                    |
|  | R <sup>2</sup>                                               | R (values from 0 ^                                       | ~240)                         | 0 is off               |                    |
|  |                                                              |                                                          |                               | 240 is ful             | l Red              |
|  | G <sup>2</sup>                                               | G (values from 0 <sup>~</sup>                            | 240)                          | 0 is off               | Groop              |
|  | P <sup>2</sup>                                               | B (values from 0~                                        | 240)                          | 0 is off               | Gleen              |
|  | Б                                                            | D (Values nom o                                          | 240)                          | 240 is ful             | l Blue             |
|  | RGB <sup>2</sup>                                             | r.g.b (values for e                                      | ach from 0                    | 240.0.0                |                    |
|  |                                                              | (0 240)                                                  |                               | Is full red            | 1                  |
|  | RGBW                                                         | r.g.b.w (values for<br>0 to 240)                         | r each from                   | 240.0.24               | 0.0                |
|  |                                                              |                                                          |                               | Is magen and blue      | ta (red            |
|  |                                                              |                                                          |                               | combine                | d)                 |
|  | <sup>1</sup> We recommodified<br>circumstanc<br>permits accu | nend against using<br>es—HSV is a much<br>ırate dimming. | g these option<br>better colo | ns except<br>r model w | in special<br>hich |
|  |                                                              |                                                          |                               |                        |                    |
|  | <sup>2</sup> Recent adv                                      | ancements in the                                         | Lutron/CSI i                  | nterface s             | pecifies           |
|  | Color Tempe                                                  | erature as a combi                                       | ination of tw                 | o variable             | e CCT and          |
|  | Intensity. Th                                                | erefore, a CCT slic                                      | der by and of                 | f itself will          | not                |
|  | generate an                                                  | y output without a                                       | a correspond                  | ling bright            | tness              |
|  | component.                                                   | Because phanton                                          | n sliders can                 | only be cr             | reated             |
|  | singularly, co                                               | oncurrent phantor                                        | m sliders are                 | not possi              | ble.               |
|  | Therefore, u                                                 | se the Lutron Keti                                       | ra UI for CCT                 | instead w              | hich               |
|  | surfaces bot                                                 | h a CCT and an Int                                       | tensity contr                 | 01.                    |                    |
|  |                                                              |                                                          |                               |                        |                    |
|  | Note on us                                                   | ing Dissolve Rat                                         | es                            |                        |                    |
|  | You can als                                                  | o adjust the fade                                        | e/dissolve r                  | ate for si             | oecific            |
|  | commands                                                     | as shown below                                           | I.                            | •                      |                    |
|  |                                                              |                                                          |                               |                        |                    |
|  |                                                              |                                                          |                               |                        |                    |
|  | Track                                                        |                                                          | Comman                        | ıd                     |                    |
|  | C Lutron I                                                   | D Address                                                | Device Co                     | mmand                  | Value              |
|  |                                                              |                                                          |                               |                        |                    |
|  |                                                              | 2.1.1                                                    | LED ON                        | :10                    | 0                  |
|  | <u> </u>                                                     | 2.1.1                                                    | LED OFF                       |                        |                    |
|  | ■ ··· 2111,0<br>前 ··· 2362.0                                 | 2.1.2                                                    | LED SET                       | :60                    | J                  |
|  | 1 <u> </u>                                                   | /                                                        |                               | .2                     |                    |
|  |                                                              |                                                          |                               |                        |                    |

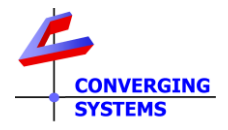

| Sample commands<br>which support<br>dissolves                                          | Syntax                                                                                                    | Legend                                                                                                    |
|----------------------------------------------------------------------------------------|----------------------------------------------------------------------------------------------------|----------------------------------------------------------------------------------------------------|
| ON with dissolve<br>rate                                                               | ON: x<br>Manually enter as<br>shown above with<br>colon (or without<br>the colon and the<br>dissolve rate as per<br>the next line) | X is seconds<br>(in above example,<br>ON will occur for<br>ZGN address of<br>2.1.1 over a period<br>of 10 seconds.                                                                                                    |
| OFF with dissolve<br>rate                                                              | OFF<br>Note: notice here<br><u>there is no dissolve</u><br><u>rate or colon</u><br><u>entered</u>                                  | Since there is no<br>dissolve rate (with<br>colon), the default<br>dissolve rate<br>entered within e-<br>Node Web page for<br>"Dissolve 2" is<br>utilized for OFF and<br>On commands.<br>Note: Here if<br>Dissolve 2 was set<br>to 9 seconds<br>(within e-Node web<br>setup), the OFF<br>would occur in 9<br>seconds |
| SET command (with<br>a non- ",0" entry in<br>the Lutron ID<br>address<br>The IC 1610,3 | SET:x<br>Manually enter as<br>shown above with<br>colon (or without<br>the colon and the<br>dissolve rate as per<br>the next line) | If ":x" is specified<br>the dissolve rate for<br>operation for the<br>ZGN load which is<br>following a tracked<br>load (i.e., Lutron<br>Ketra load or other<br>load) will occur in<br>the number of<br>seconds ("X")<br>specified here                                                                               |
| SET command (with<br>a ,0 in the Lutron ID<br>"suffix" location<br>2111,0              | SET<br>Note: notice here<br>there is no dissolve<br>rate or colon<br>entered                                                       | Since there is no<br>dissolve rate (with<br>colon), the default<br>dissolve rate<br>entered within e-<br>Node Web page for<br>"Dissolve 1" is<br>utilized for the SET<br>command.                                                                                                    |
|                                                                                        |                                                                                                    | Dissolve 1 was set<br>to 8 seconds<br>(within e-Node web<br>setup), the OFF<br>would occur in 9<br>seconds.                                                                                                    |

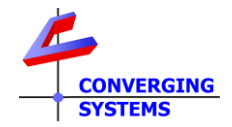

That is, it, after you have selected the Command (and Value if required with Command), your programming for this button is complete. Now just continue onto an unused line for your next **DEVICE** programming step entry.

## MODE B2 Documentation (CSI only in the picture here)

**Background**: For this more advanced **Mode B2** case, a **load** (real or <u>phantom</u>) linked to a real or phantom button press, sensor trigger, or Ketra UI panel selection (*but programmed within Lutron Designer for that linkage*) will be used to monitor and derive status from that load in order to mimic that load's output (where applicable) on an e-Node/4x00's connected load (LED or Motor).

-These directions (2b-G1 onwards) are only applicable for UI-3, UI-4, UI-5 user interfaces.

-In you desire to have a <u>UI-6b</u> user interfaces control an e-Node load, you will need to create a phantom Ketra load (see below).

-If you have another type of UI, refer back to <u>Table</u> for additional guidance.

**Type 6b- Phantom Load Note:** In order for Mode B2/UI-6b User Interface (i) to be displayed on the Lutron APP and subsequently (ii) to be able to control a CSI lighting load, **a phantom Ketra load needs to be created within Lutron Designer**. This becomes the "load" that the <u>UI-6b</u> user interfaces will track. Proceed to <u>Step B2-P1</u> below first before proceeding to the general directions provided thereafter (<u>Step B2-G1</u>).

The phantom Ketra load will reveal itself within the Lutron App as shown below. For the control of Color Temp, the two controls include Color Temp and Intensity. For the control of Full Color, the three controls are Hue, Saturation and Brightness.

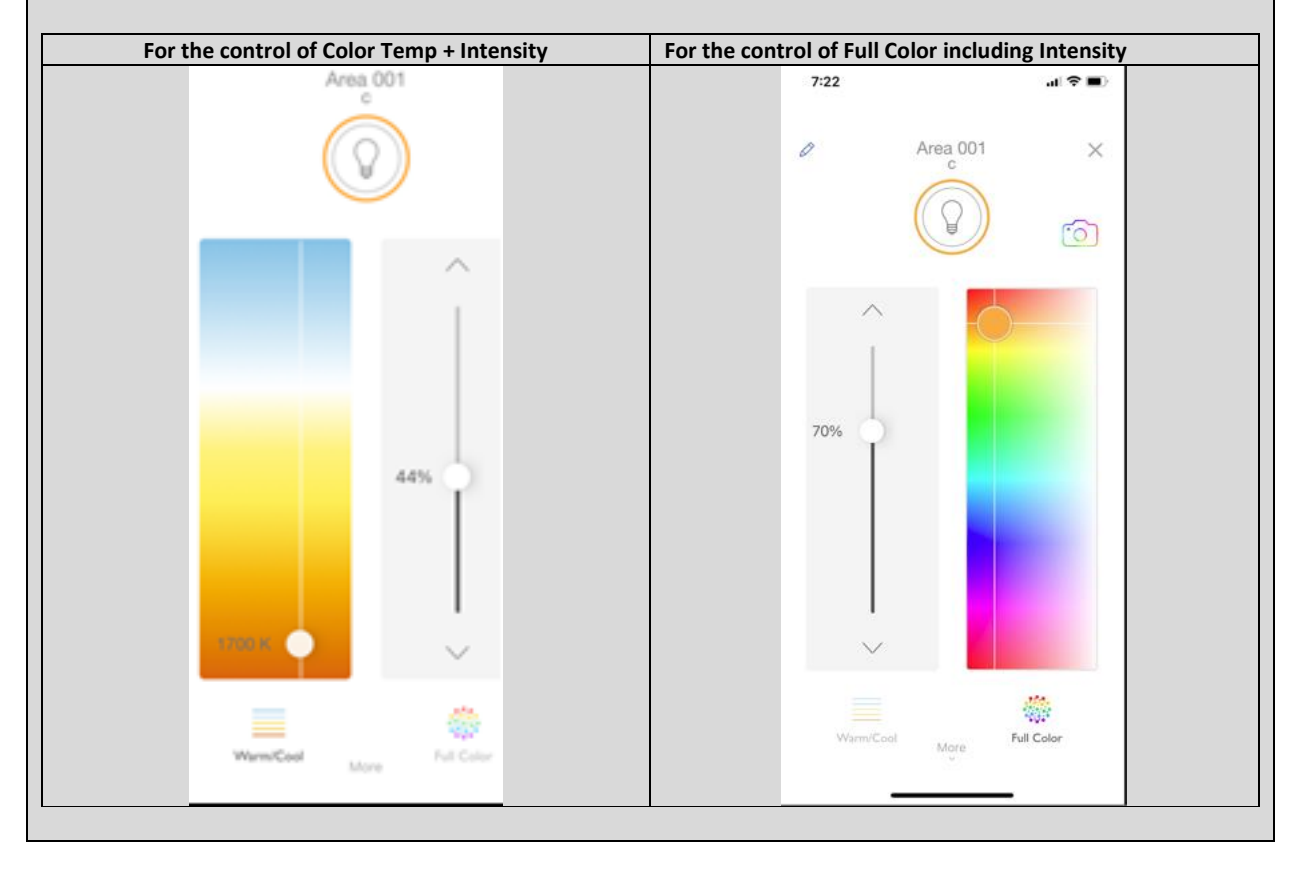

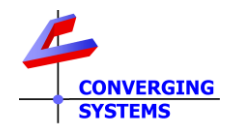

NOTE: If you have no need to control a CSI load similarly to how a Ketra load is controlled on the Lutron App, but would rather trigger a (i) specific color temperature + intensity or (ii) color level simply follow the steps to track any Lutron button on a UI and link that to a discrete command (see Steps <u>B1-1-4</u> above).

| Step  | Overview                                                                                                    | Detail                                                                                                    |  |
|-------|----------------------------------------------------------------------------------------------------|----------------------------------------------------------------------------------------------------|--|
|       | Creating a Phantom                                                                                                    | Ketra Load (for Type 6b operation)                                                                                                    |  |
| B2-P1 | Within <b>Lutron</b>                                                                                                    | -Create a load (as shown below) and name it appropriately                                                                                                    |  |
|       | Designer/Design/loads create a                                                                                               | Demo Phantom Fixture 012 - phantom a20 -                                                                                                    |  |
|       | phantom Ketra Load                                                                                                    | A20 Lamp Ketra (Color, Intensity, Vibrancy)                                                                                                    |  |
| B2-P2 | Within Lutron Designer/Link<br>assignment assign that phantom<br>Ketra Load to an applicable Clear<br>Connect Type X gateway | HomeWorks QS Project<br>Equipment Closet 114<br>Power Panel 001<br>Enclosure Device 001<br>Enclosure Device 001<br>Ethernet<br>Clear Connect Type A)<br>Ethernet<br>Clear Connect X Gateway 001<br>Clear Connect Type X)<br>-Click on check box to assign our newly created Ketra<br>phantom load "d" (9) above.<br>-To verify it has been assigned properly (and eliminate<br>warning seen in Step B2-P1), go back to <b>Design/Loads</b> and                                                                 |  |
|       |                                                                                                    | d Phantom Ketra Fixture 001 - a20 bulb Hub 001                                                                                                    |  |
| B2-P3 | Upload change to Lutron processor<br>through the <b>Activate</b> screen                                                      | Click "Start Activation" to begin activating devices in the space Start Activation                                                                                                    |  |
|       | Directions for Linking Loads (rea                                                                                            | I or phantom) with a Converging Systems load                                                                                                    |  |
| B2-G1 | Proceed to the Lutron Tab within the<br>e-Node Webpage and select<br>"Devices"                                               | <ul> <li>Wait for a few seconds or more for all available entries to auto-appear (including any new Phantom loads created above).</li> <li>This list will contain devices and loads (real and phantom). You only have to concern yourself here with LOADS where their names appearing will mirror their assigned names withir Designer. Wait for a few seconds or more for all available entries to appear. You may have to select the spyglass to rediscover devices if are initially unavailable.</li> </ul> |  |

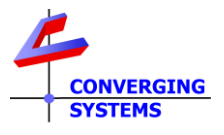

|       |                                                                                                    | Devices       Trace         2       5673       Control Station         5703       BPantry Phantom       2362 (c) is a real         5733       Pantry Phantom       2362 (c) is a real         2031       g       2111         2111       a       4128         4128       Hue       4137       Sat         4130       Brightness       4625 (d) is a         4180       Brightness       4625 (d) is a         4189       CCT       4411 b         5384 m       5399 n       5413 o         2362 c       4625 d       4625 d                                                                                                    |  |  |  |  |
|-------|----------------------------------------------------------------------------------------------------|----------------------------------------------------------------------------------------------------|--|--|--|--|
| B2-G2 | Select Table and an unused row to<br>perform your programming to<br>monitor a Load.                                                                                                    | <ul> <li>In this case since we are controlling only a CSI device (and not a Lutron Mode 1 fixture), we can use the phantom load created in Steps B2-P1/3 above. Here (in our example), the phantom Ketra load appears as "d."</li> <li> <sup>2362</sup> c<br/><sup>4625</sup> d<br/><sup>5515</sup> p<br/><sup>5617</sup> Mode1     </li> <li>ID Butter? Action / Level · · · · · · · · · · · · · · · · · · ·</li></ul>                                                                                                    |  |  |  |  |
| B2-G3 | You are now ready to select the (i)<br>(Z.G.N) Address of the e-Node<br>connected controller ("ZGN<br>Address"), and its (ii) desired Action<br>("Command") and "Value" (if<br>applicable for that Command) which<br>will trigger when the Lutron ID is<br>sensed. | C       Lutron ID       Address       Device       Command       Value         Image: C       4625,0       2.1.1       LED       SET         Image: Fill in required entries to define how this load monitoring will operate.       SET         Address - Enter your specific Zone, Group, Node address (here for our example we have entered 2.1.1)       Device- Select LED or Motor as applicable from the pulldown Command-For the selection in the above step, enter SET (don't be confused with all of the other choices—SET is the wildcard here that monitors everything that you will need).         Address – No Value is needed here since the "0" entered under Lutron will be tracking a variable string. |  |  |  |  |

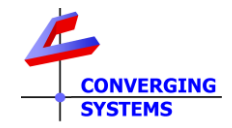

|  | That is, it, after you have completed the above for a single |
|--|--------------------------------------------------------------|
|  | line, your programming for this LOAD is complete. Now just   |
|  | continue on an unused line for your next LOAD programming    |
|  | entry.                                                       |

## **MODE C1 Documentation (Hybrid Lutron & CSI)**

**Background**: For this hybrid **MODE C1** case, a **BUTTON** on specific real and phantom devices will be used to trigger an e-Node/4x00's connected load (LED or Motor).

These directions are only appliable for <u>UI-1</u>, <u>UI-2</u>, and <u>UI-6a</u> user interfaces. If you have another type refer back to <u>Table</u> for additional guidance.

| Step       | Overview                                                                                                    | Detail                                                                                                    |  |  |  |  |
|------------|----------------------------------------------------------------------------------------------------|----------------------------------------------------------------------------------------------------|--|--|--|--|
| C1-1       | -Make sure that Lutron linkages have<br>been made as per <u>Mode A</u><br>and                                                                                         | Refer to the following steps for relevant examples.                                                                                                    |  |  |  |  |
|            | -CSI linkages have been made as per<br>Mode B1                                                                                                    |                                                                                                    |  |  |  |  |
| C1<br>Ex 1 | Example 1. Here, Button 1 on a 10-<br>button desktop will control a Ketra<br>bulb at 3750K @ 100% brightness as<br>well as CSI load to the same CCT and<br>brightness | -Set Lutron programming within Designer for "c" load to<br>3750K @ 100% brightness                                                                                                    |  |  |  |  |
|            |                                                                                                    | Track       Command         C       Lutron ID       ID       Button ?       Action         Im       Im       Im       Im       Solution ?       Solution ?         Im       Im       Im       Im       Solution ?       Solution ?       Solution ?         Im       Im       Im       Im       Im       Solution ?       Solution ?       Solution ?         Set SLIM Table programming for above button to control CSI device with address of 2.1.1 and CCT of 3750       Solution ?       Solution ? |  |  |  |  |
|            |                                                                                                    | C         Lutron ID         Address         Device         Command         Value<br>                                                                                                    |  |  |  |  |

## **MODE C2** Documentation

© Copyright 2022, Converging Systems Inc. All Rights Reserved

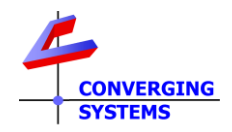

**Background**: For this more advanced **Mode C2** case, a **load** linked to <u>a real or phantom</u> button press, sensor trigger, or Ketra UI panel selection (*but programmed within Lutron Designer for that linkage*) will be used to monitor and derive status from that load in order to mimic that output (where applicable) on an e-Node/4x00's connected load (LED or Motor).

These directions are only applicable for <u>UI-3</u>, <u>UI-4</u>, <u>UI-5</u>, and <u>UI-6b</u> user interfaces. If you have another type refer back to <u>Table</u> for additional guidance.

| Step | Overview                              | Detail                                                                                      |  |  |  |  |  |
|------|---------------------------------------|---------------------------------------------------------------------------------------------|--|--|--|--|--|
| C2-1 | -Make sure that Lutron loads have     | Refer to the following steps for relevant examples.                                         |  |  |  |  |  |
|      | been established and programmed as    |                                                                                             |  |  |  |  |  |
|      | per <u>Mode 1</u>                     |                                                                                             |  |  |  |  |  |
|      | and                                   |                                                                                             |  |  |  |  |  |
|      |                                       |                                                                                             |  |  |  |  |  |
|      | -CSI linkages (to those loads) have   |                                                                                             |  |  |  |  |  |
|      | been made as per <u>Mode 2b</u>       |                                                                                             |  |  |  |  |  |
| C2   | Example 1. Create a scenario where    | - Set Lutron programming within Designer for "g" load to                                    |  |  |  |  |  |
| Ex.1 | an Lutron occupancy sensor will       | 100% brightness                                                                             |  |  |  |  |  |
|      | control a standard incandescent build | Experts on compactor                                                                        |  |  |  |  |  |
|      | occupied state) as well as a          | Equipment Closet 114 I 1 of 14                                                              |  |  |  |  |  |
|      | monochrome CSI load to the same       |                                                                                             |  |  |  |  |  |
|      | 100% brightness.                      | ₩ <b>g (5) ⊌</b> Ø 100%                                                                     |  |  |  |  |  |
|      |                                       |                                                                                             |  |  |  |  |  |
|      |                                       |                                                                                             |  |  |  |  |  |
|      |                                       |                                                                                             |  |  |  |  |  |
|      |                                       |                                                                                             |  |  |  |  |  |
|      |                                       | - Set SLIM Table programming for "g" load to track load and                                 |  |  |  |  |  |
|      |                                       | accept the defaults of " <b>Dimmer</b> " and "Level."                                       |  |  |  |  |  |
|      |                                       |                                                                                             |  |  |  |  |  |
|      |                                       | C Lutron ID ID Button 2 Action                                                              |  |  |  |  |  |
|      |                                       | ID     Button ?     Action       □     □     2031,0     g       □     □     □       □     □ |  |  |  |  |  |
|      |                                       |                                                                                             |  |  |  |  |  |
|      |                                       |                                                                                             |  |  |  |  |  |
|      |                                       | - Set SLIM Table programming for above button to control CSI                                |  |  |  |  |  |
|      |                                       | "master" Lutron load by setting to SET (see below) without a                                |  |  |  |  |  |
|      |                                       | value                                                                                       |  |  |  |  |  |
|      |                                       |                                                                                             |  |  |  |  |  |
|      |                                       |                                                                                             |  |  |  |  |  |
|      |                                       |                                                                                             |  |  |  |  |  |
|      |                                       | Note: If you wish the tracking to fade at a rate that you select                            |  |  |  |  |  |
|      |                                       | (rather than the default set within the e-Node setup page),                                 |  |  |  |  |  |
|      |                                       | אווואז פווע נוופ ומעפ דמנפ אונוו מ נסוטון ווו גפנטוועג.                                     |  |  |  |  |  |
|      |                                       | □ ① 2111.0 2.1.2 LED SET :60                                                                |  |  |  |  |  |
|      |                                       | Here 60 seconds has been selected as the fade rate                                          |  |  |  |  |  |
|      |                                       | nere, ou seconds has been selected as the fade fate.                                        |  |  |  |  |  |

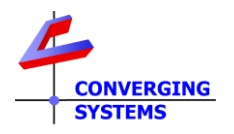

| C2<br>Ex.2  | <b>Example 2</b> . Create a scenario where<br>an Lutron occupancy sensor will<br>control a standard incandescent bulb<br>(controlled by Lutron) to 50% (for<br>occupied state) as well as a<br>monochrome CSI load to the same<br>50% brightness. | - Set Lutron programming within Designer for "g" load to 50%<br>brightness  Expand all   Collapse all  Equipment Closet 114 1 of 14  g g (5) J 50%                                           |  |  |  |  |
|-------------|----------------------------------------------------------------------------------------------------|----------------------------------------------------------------------------------------------------|--|--|--|--|
|             | Note: In this load tracking scenario,<br>the CSI load can only track the same<br>brightness level of the "master"<br>(Lutron-load). It is impossible for the<br>CSI load to be set to a different<br>brightness level                             | - Set SLIM Table programming for "g" load to track load and<br>accept the defaults of "Dimmer" and "Level."                                                                                  |  |  |  |  |
| C2-<br>Ex.3 | <b>Example 3</b> . Create a scenario where a Ketra UI will control a Ketra bulb at 5000K @50% brightness as well a CSI full color load to 5000K but at 60% brightness.                                                                            | -Ketra User Interface on Lutron App will auto-appear without<br>any additional programming<br>For the control of Color Temp + For the control of Full Color<br>Intensity including Intensity |  |  |  |  |

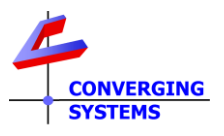

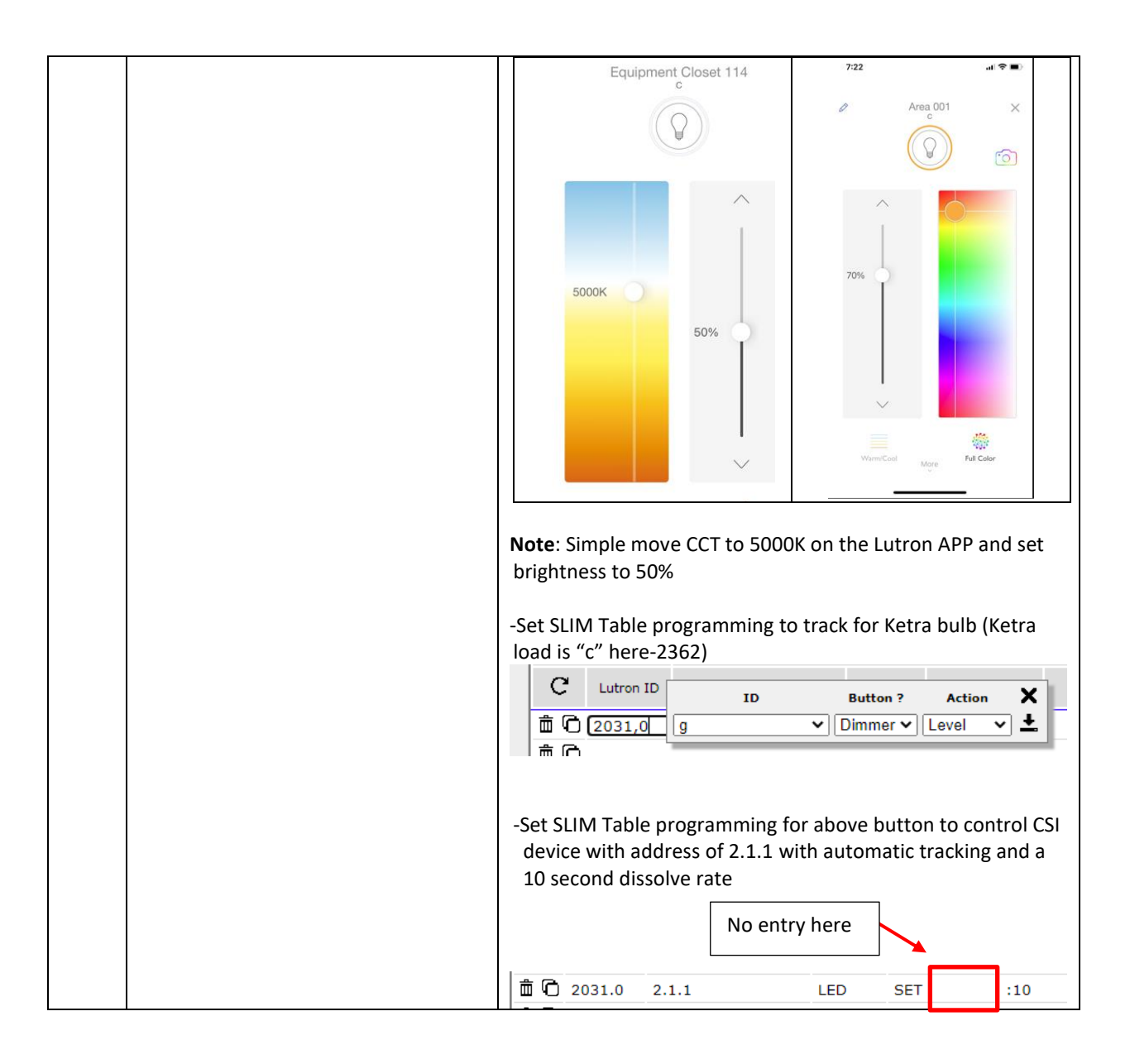

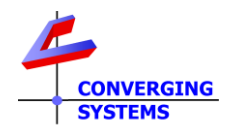

#### Appendix 1

#### **Advanced Features**

#### 1. Ability to tie a Lutron timeclock event to a particular action, Recall setting, or Effect

**Background.** As described elsewhere this document, the Lutron LEAP protocol does not permit tracking of Occupancy or Timeclock Events. However, if the timeclock event is linked to a phantom load, the SLIM logic can track that load. Here are some examples which may be useful.

**Example 1a.** Have Timeclock event trigger a Ketra phantom load so that a full color CSI device can track that pre-programmed event from within Designer. For instance, a timeclock event might be set up to trigger a warm white output from a CSI controlled device.

| Step  | Overview                                                                                         | Detail                                                                                                    |  |  |  |  |  |
|-------|--------------------------------------------------------------------------------------------------|----------------------------------------------------------------------------------------------------|--|--|--|--|--|
| A1a-1 | Set-up time<br>clock event<br>and name it<br>appropriately                                       | Under Program/Timeclocks, set up a timeclock event to trigger the particular event.                                                                                                    |  |  |  |  |  |
| A1a-2 | Set up<br>phantom<br>Ketra load                                                                  | See step B2-PI 1 for more detail.                                                                                                    |  |  |  |  |  |
| A1a-3 | Enter within<br>e-Node web<br>page the<br>tracking key<br>(SET) for the<br>desired ZGN<br>device | See step <u>c2-1</u> for more detail.<br>$\square$ <u>C</u> 2031.0 2.1.1 LED SET :10<br>Here a phantom device may be set to 3000K by the installer to be<br>activated by a timeclock event. Upon the occurrence of that timeclock<br>event, a device with ZGN of 2.1.1. will output 3000K with a 10 second<br>fade rate. |  |  |  |  |  |

**Example 1b.** Have Timeclock event trigger a 0-10v DPM phantom load (set to 0-10v) so that the CSI device can receive variable output than can be mapped to particular operations. For instance, a timeclock event might be setup to recall at previously stored RECALL setting stored within the e-Node/ILC-xxx system.

| Step  | Overview   | Detail                                                                              |
|-------|------------|-------------------------------------------------------------------------------------|
| A1b-1 | Set-up     | Under Program/Timeclocks, set up a timeclock event to trigger the particular event. |
|       | time clock |                                                                                     |
|       | event and  | dav 12:50 PM                                                                        |
|       | name it    |                                                                                     |
|       | appropria  | Su M Tu W Th F Sa                                                                   |
|       | tely       | Start Finish                                                                        |
|       |            | 07/16/2021 Always Enabled                                                           |
|       |            | Add/Edit Exceptions                                                                 |

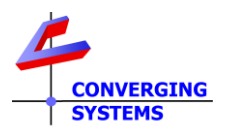

| A1b-2 | Set up<br>phantom<br>DPM<br>module<br>set to 0-<br>10v LED<br>output                                                             | Create a phantom DPM module and set to 0-10v LED so that variable output can be achieved.                                                                                                    |                       |           |     |          |     |            |
|-------|----------------------------------------------------------------------------------------------------|----------------------------------------------------------------------------------------------------|-----------------------|-----------|-----|----------|-----|------------|
|       |                                                                                                    | Zone 03                                                                                                    | DPM 0-10v phantom     | Undefined | ) ( | Output 1 | -   | LED 0-10 V |
|       |                                                                                                    | Set a particular value between 1% and 24% for output device. An entry of 1% maps to a "1" for the Lutron Table, an entry of 24% maps to a "24 for the Lutron Table.                                                                                                    |                       |           |     |          |     |            |
| A1b-3 | Enter<br>within e-<br>Node<br>webpage<br>the<br><b>RECALL ,x</b><br>command<br>to trigger<br>the<br>specific<br>Stored<br>preset | For the phantom device created in the above step, set the value to 24% representing the transmitted parameter (24) to be read by the SLIM logic.                                                                                                    |                       |           |     |          |     |            |
|       |                                                                                                    | Lighting - Zone                                                                                                    | s 💡 Area 001 🕨 Zone 0 | 3         | 24% | 6        | 2 s | 0 s        |
|       |                                                                                                    | Here a phantom DPM module set to 0-10v sends a value which is mapped<br>to specific stored Preset (in this 24% maps to Recall ,24). Upon the<br>occurrence of that timeclock event, a device with ZGN of 2.1.1. will<br>generate the stored RGBW or CCT+INT value store within the ZGN device.<br>No entry required here<br><b>1 C</b> 5021,0 2.1.1 LED RECALL :10<br>Note: because of the "O" in the Lutron Device ID tracking location, the variable<br>output will be transferred automatically on a one-to-one basis (i.e. ,1% equals<br>Recall 1, 24% equals Recall 24. Therefore, there is no need to enter a value after |                       |           |     |          |     |            |